# THUNDERBIRD - konfiguracje

- 1. Dodanie nowego konta / konfiguracja nowego konta.
- 2. Konfiguracja obecnego konta.

## 1.

- 1. Wejdź w aplikację Thunderbird.
- 2. Pojawi się okienko z grafiki poniżej klikamy "Pomiń i użyj istniejącego adresu e-mail ".

Х

Witamy w programie Thunderbird

| Imię, nazwisko, pseudonim 🚺                                                                                                    |                                                                                                    |  |
|----------------------------------------------------------------------------------------------------|----------------------------------------------------------------------------------------------------|--|
| We współpracy z kilkoma dostawcami usług pocztowych, p<br>w założeniu nowego adresu e-mail. Wystarczy wprowadzić<br>pseudonim lub dowolne inne sugestie nazwy użytkownika,                                                                  | rogram Thunderbird może pomóc<br>w pole wyszukiwania imię i nazwisko,<br>aby wyszukać dostępne adresy.                                   |  |
| 🖂 🔀 Mailfence Secure Email 🛛 🖂 👸 ga                                                                                                    | ndi.net                                                                                                    |  |
| Kryteria wyszukiwania wysyłane są do Mozilli ( <u>Zasady ochro</u><br>dostawców usług pocztowych: Mailfence Secure Email ( <u>Zas<br/>korzystania</u> ) i gandi.net ( <u>Zasady ochrony prywatności, Waru</u><br>dostępnych adresów e-mail. | <u>ony prywatności</u> ) oraz do zewnętrznych<br><u>sady ochrony prywatności, Warunki</u><br><u>unki korzystania</u> ) w celu wyszukania |  |
| Pomiń i użvi istniejacego adresu e mail                                                                                                    | Anuluj                                                                                                    |  |

 Wprowadzamy dane : 1. imię i nazwisko , 2. adres e-mail , 3. hasło: wpisujemy hasło właściwe dla konfigurowanego konta e-mail przy tworzeniu skrzynki na serwerze ----> po wprowadzeniu tych danych pojawi się opcja ( zaznaczona na samym dole w grafice poniżej ) o konfiguracji ręcznej - klikamy w nią.

# Konfiguracja istniejącego adresu e-mail

Aby użyć obecnego adresu e-mail, wypełnij swoje dane logowania. Thunderbird automatycznie wyszuka działającą i zalecaną konfigurację serwera.

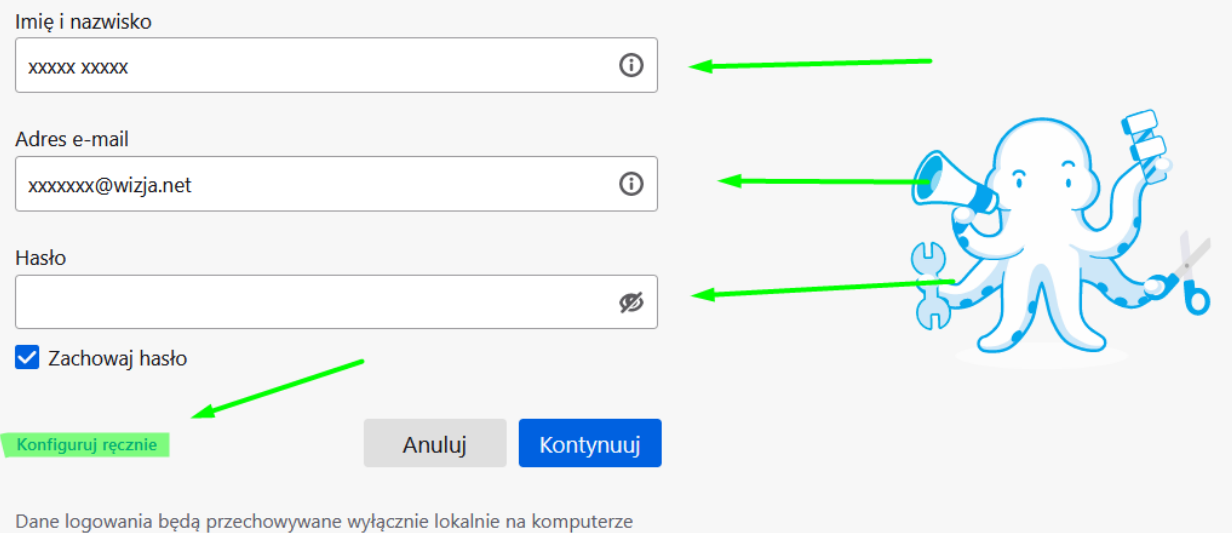

Dane logowania będą przechowywane wyłącznie lokalnie na komputerze użytkownika.

3. Po kliknięciu, poniżej, pojawią się nowe pola do uzupełnienia. Uzupełniamy je według schematu:

Schemat konfiguracji w programie pocztowym:

Aby poprawnie skonfigurować skrzynkę, podajemy niezbędne ustawienia:

#### Serwer poczty przychodzącej:

połączenie szyfrowane SSL dla IMAP: klient.wizjanet.pl port 993

połączenie szyfrowane SSL dla POP3: klient.wizjanet.pl port 995

zaznaczona opcja wymaga uwierzytelniania (normalne hasło)

#### Serwer poczty wychodzącej:

połączenie szyfrowane SSL dla SMTP: klient.wizjanet.pl port 465

zaznaczona opcja wymaga uwierzytelniania (normalne hasło)

Należy ustawić dane parametry w programach pocztowych.

### PONIŻEJ WZÓR ( GRAFIKA )

## Konfiguracja serwera

| SERWER POCZTY PRZYCHODZĄCEJ |                    |  |  |
|-----------------------------|--------------------|--|--|
| Protokół:                   | IMAP ~             |  |  |
| Adres serwera:              | klient.wizjanet.pl |  |  |
| Port:                       | 993 🗘              |  |  |
| Bezpieczeństwo połączenia:  | SSL/TLS ~          |  |  |
| Metoda uwierzytelniania:    | Wykryj ~           |  |  |
| Nazwa użytkownika:          | adres e-mail       |  |  |

# SERWER POCZTY WYCHODZĄCEJ

| Adres serwera:             | klient.wizjanet.pl |
|----------------------------|--------------------|
| Port:                      | 465                |
| Bezpieczeństwo połączenia: | SSL/TLS 🗸          |
| Metoda uwierzytelniania:   | Wykryj ~           |
| Nazwa użytkownika:         | adres e-mail       |

Utwórz konto i edytuj jego ustawienia

4. Po kliknięciu " Gotowe ", wyświetla się informacja o pomyślnym utworzeniu konta, kolejno zaznaczamy " Zakończ ".

| <ul> <li>Pomyślnie utworzono konto</li> </ul>                                                                                                    |  |
|----------------------------------------------------------------------------------------------------|--|
| Iożna teraz używać tego konta w programie Thunderbird.<br>Iożna poprawić działanie, łącząc powiązane usługi i konfigurując zaawansowane ustawienia konta. |  |
| 😭 xxxxx xxxxxx xxxxxx@wizja.net                                                                                                    |  |
| ✿ Ustawienia konta                                                                                                    |  |
| 🖋 Dodaj podpis 🚽 Pobierz słowniki                                                                                                    |  |
| Połącz z powiązanymi usługami                                                                                                    |  |
| konfiguruj inne usługi, aby w pełni korzystać z możliwości programu<br>hunderbird. Nie masz pewności co                                                   |  |
| 🐼 Połącz z książką adresową CardDAV                                                                                                    |  |
| 🐼 Połącz z książką adresową LDAP                                                                                                    |  |
| 🛱 Połącz ze zdalnym kalendarzem                                                                                                    |  |
| Zakończ                                                                                                    |  |

2.

1. Wejdź w aplikację Thunderbird.

| Odebrane - xxxxxxx@wizja.net |                                                                              |                            | <b>=</b> = | ð X |
|------------------------------|------------------------------------------------------------------------------|----------------------------|------------|-----|
| 🖵 Pobierz 🔽 🖋 Napisz 🛛 🖓     | Komunikator 🛽 Adresy 🛛 🛇 Etykieta 🗸 🍞 Szybkie filtrowanie                    | P Szukaj <ctrl+k></ctrl+k> |            | Ξ   |
| Foldery ····                 | 🛠 📮 Nieprzeczytane 🏠 Z gwiazdką 🖪 Od znajomych 🛇 Z etykietą 🕕 Z załącznikiem |                            |            |     |
|                              | t 🖈 🕖 Temat 🗠                                                                | Korespondenci              | 🔮 Data     | ^ 毘 |
|                              |                                                                              |                            |            |     |
|                              |                                                                              |                            |            |     |
|                              |                                                                              |                            |            |     |
| ✓ ➡ xxxxxx@wizja.net         |                                                                              |                            |            |     |
| Odebrane                     |                                                                              |                            |            |     |
| M Kosz                       |                                                                              |                            |            |     |
| 🛃 Wychodzące                 |                                                                              |                            |            |     |
|                              |                                                                              |                            |            |     |
|                              |                                                                              |                            |            |     |

2. Kliknij w adres e-mailowy skrzynki, której konfigurację chcesz zmienić. ( patrz grafika poniżej )

| 🖵 Pobierz 💌 🖋 Napisz 🛛 🖵 Kor                                                                             | nunikator 🖪 Adresy 🛇 Etykieta 🗸 🍸 Szybkie filtrowanie                                                                                                    | =                  |
|----------------------------------------------------------------------------------------------------|----------------------------------------------------------------------------------------------------|--------------------|
| Foldery •••                                                                                              | ≥ xxxxxxx@wizja.net                                                                                                    | 🔅 Ustawienia konta |
|                                                                                                    | 🖸 Przeczytaj wiadomości 🖋 Napisz nową wiadomość 🍳 Wyszukaj wiadomości 🍞 Zarządzaj filtrami wiadomości 🗝 Szyfrowanie "end-to-end"                                                                                                    |                    |
| <ul> <li>✓ ☆ xxxxxxx@wizja.net</li> <li>✓ Odebrane</li> <li>✓ Cokalne foldery</li> <li>W Kosz</li> </ul> | Skonfiguruj następne konto                                                                                                    | F Grupy dyskusyjne |
| 營 Wychodzące                                                                                             | Import z innego programu         Thunderbird umożliwia zaimportowanie wiadomości, wpisów książki adresowej, subskrypcji aktualności, preferencji i filtrów z innych programów pocztowych i popularnych formatów książek adresowych.         Importuj |                    |

- 3. W prawym górnym rogu kliknij " Ustawienia konta ".
- 4. Po lewej stronie pojawi się kilka kart, w pierwszej kolejności wybierasz " Konfiguracja serwera ". ( patrz grafika poniżej )

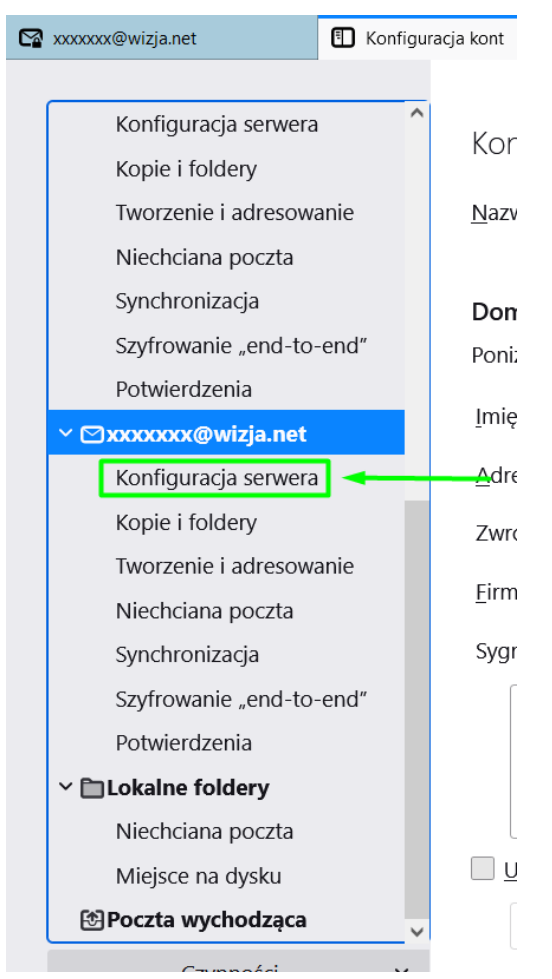

5. Na nowo postępuj według schematu: ( uaktualnione dane ) (patrz grafika poniżej )

Schemat konfiguracji w programie pocztowym:

Aby poprawnie skonfigurować skrzynkę, podajemy niezbędne ustawienia:

### Serwer poczty przychodzącej:

- połączenie szyfrowane SSL dla IMAP: klient.wizjanet.pl port 993
- połączenie szyfrowane SSL dla POP3: klient.wizjanet.pl port 995

zaznaczona opcja wymaga uwierzytelniania (normalne hasło)

# Konfiguracja serwera

| Typ serwera:          | Serwer poczty IMAP |                |       |                |
|-----------------------|--------------------|----------------|-------|----------------|
| <u>N</u> azwa serwera | klient.wizjanet.pl | Por <u>t</u> : | 993 🔨 | Domyślnie: 993 |
| <u>U</u> żytkownik:   | adres e-mail       |                |       |                |

### Ustawienia zabezpieczeń

| <u>B</u> ezpieczeństwo połączenia: | SSL/TLS      | ~ |
|------------------------------------|--------------|---|
| Metoda u <u>w</u> ierzytelniania:  | Zwykłe hasło | ~ |

- 6. W drugiej kolejności kierujemy ponownie uwagę na karty po lewej stronie, przesuwamy panel na sam dół i wybieramy "Poczta wychodząca ", następnie wybieramy maila, którego ustawienia chcemy zmienić i klikamy " Edytuj ".
- 7. Na nowo postępuj według schematu: ( uaktualnione dane ) ( patrz grafika poniżej )

#### Serwer poczty wychodzącej:

połączenie szyfrowane SSL dla SMTP: klient.wizjanet.pl port 465

zaznaczona opcja wymaga uwierzytelniania (normalne hasło)

## Ustawienia

| <u>O</u> pis:                       |                    |        |  |  |
|-------------------------------------|--------------------|--------|--|--|
| <u>N</u> azwa serwera: klient.wizja | klient.wizjanet.pl |        |  |  |
| <u>P</u> ort: 465                   | 465 Domyślny:465   |        |  |  |
| Zabezpieczenia i uwierzytelnianie   |                    |        |  |  |
| <u>B</u> ezpieczeństwo połączenia:  | SSL/TLS            | ~      |  |  |
| <u>M</u> etoda uwierzytelniania:    | Zwykłe hasło       | ~      |  |  |
| Użyt <u>k</u> ownik:                | ADRES E-MAIL       |        |  |  |
|                                     | ОК                 | Anuluj |  |  |

8. Po wpisaniu wszystkich danych zatwierdzamy " OK ".

1.